## การจัดทำลิ้งค์ ดูทั้งหมด เมนูหน้าเว็บไซต์

### การหาแหล่งที่มาของข้อมูล (Module)

 ไปส่วนเสริม > รูปแบบ > YOOtheme-Default (สังเกตค่าพื้นฐานมีรูปดาวที่เหลืองแสดงว่ากำลัง เทมเพลตนั้นอยู่) ให้คลิกเข้าไปที่ YOOtheme-Default

| <b>⊜CPDWEB</b>                              | 🖋 เทมเพลด: รูปแบบ (ด้านหน้าเว็บไชด์) |                  |                  |
|---------------------------------------------|--------------------------------------|------------------|------------------|
| 🔿 ສລັນເນນູ                                  | 🚸 เทมเพลด 🙈 ค่าพื้นฐาน 🍺 คัดลอก 🗙 ลบ |                  |                  |
| 🔺 หน้าแดชบอร์ด                              |                                      |                  |                  |
| אין איז איז איז איז איז איז איז איז איז איז | เว็บไซด์ 🗸                           | <b>Q</b> ดัวเลือ | เกการกรอง 🗙 ล้าง |
| 😤 สมาชิก 🔶                                  |                                      |                  |                  |
| i≣ ເມນູ >                                   |                                      |                  |                  |
| 🖹 เนื้อหา 🗲 🗲                               | ริปแบบ ≎                             | ดูตัวอย่าง       | ค่าพืนฐาน ≎      |
| 🎦 มีเดีย                                    | Cassiopeia - Default                 |                  |                  |
| 🗼 คอมโพเน้นท์ 💦 🗲                           | <u>YOOtheme - Default</u>            | <b>E</b>         |                  |
| 🚓 ສ່ວນເສรີນ 🗸                               |                                      |                  |                  |
| จัดการ >                                    | <u>YOOtheme - Default (2)</u>        | Ľ                |                  |
| โมดูลเว็บไซต์ 🕂 🕂                           |                                      |                  |                  |
| โมดูลผู้ดูแลระบบ 🕂                          |                                      |                  |                  |
| ปลั๊กอิน                                    |                                      |                  |                  |
| เทมเพลด 🗸                                   |                                      |                  |                  |
| รูปแบบ                                      |                                      |                  |                  |

### 2. คลิกที่ CUSTOMIZE

| 🔒 บันทึก 🕒 บันทึก & ปิด 🗸 ปัด                                                                 |                                                                                                    |
|-----------------------------------------------------------------------------------------------|----------------------------------------------------------------------------------------------------|
| ชื่อรูปแบบ *                                                                                  |                                                                                                    |
| YOOtheme - Default                                                                            |                                                                                                    |
|                                                                                               |                                                                                                    |
| รายละเอียด การกำหนดการแสดงที่เมบู                                                             |                                                                                                    |
| yootheme<br>ថោវេធថ<br>Please add your YOOtheme API Key in the Installer plugin. Y             | ou can find the API Key in your 🛃 Account settings.                                                                                                    |
| YOOtheme                                                                                      | Build beautiful<br>websites within minutes.                                                                                                    |
| allows you to create complex pages within minutes<br>and customize every aspect of the theme. | Aprilate and the second second |
| CUSTOMIZE                                                                                     |                                                                                                    |

3. คลิกที่ ตัวสร้างรูปแบบ > OPEN TEMPLATES > ตัวสร้างรูปแบบ

|                | ปิด                                                                                                    |
|----------------|----------------------------------------------------------------------------------------------------|
| YOOtheme       | 🗲 หน้าแรก                                                                                                    |
| ຽປແນນ          | ตัวสร้างรูปแบบ                                                                                                    |
| ຽປແນນ          | Only single pages and posts can have individual layouts. Use a template to apply a general layout to this page type. |
| ดัวสร้างรูปแบบ |                                                                                                    |
| TEMPLATES      | OPEN TEMPLATES                                                                                                    |
| MENUS          |                                                                                                    |
| MODULES        | ปิด                                                                                                    |
| ตั้งค่า        | 🔶 หน้าแรก                                                                                                    |
|                |                                                                                                    |
|                | TEMPLATES ?                                                                                                    |
|                |                                                                                                    |
|                | FEATURED ARTICLES                                                                                                    |
|                | • Home ตัวสร้างรูปแบบ                                                                                                |
|                |                                                                                                    |
|                | NEW TEMPLATE                                                                                                    |

 จะปรากฏ Template ของหน้าเว็บไซต์ ให้สังเกตในส่วนของ ภาพข่าวกิจกรรม ให้คลิกที่ ภาพ ข่าวกิจกรรม

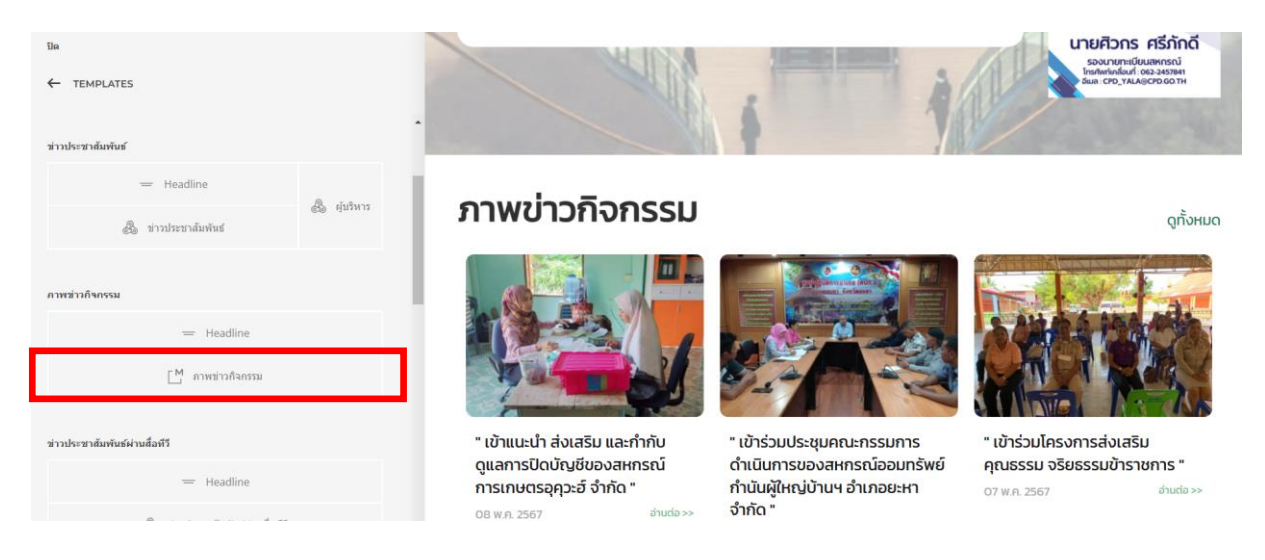

5. จาก ภาพข่าวกิจกรรม จะสังเกตเห็น Module ID คือ 128

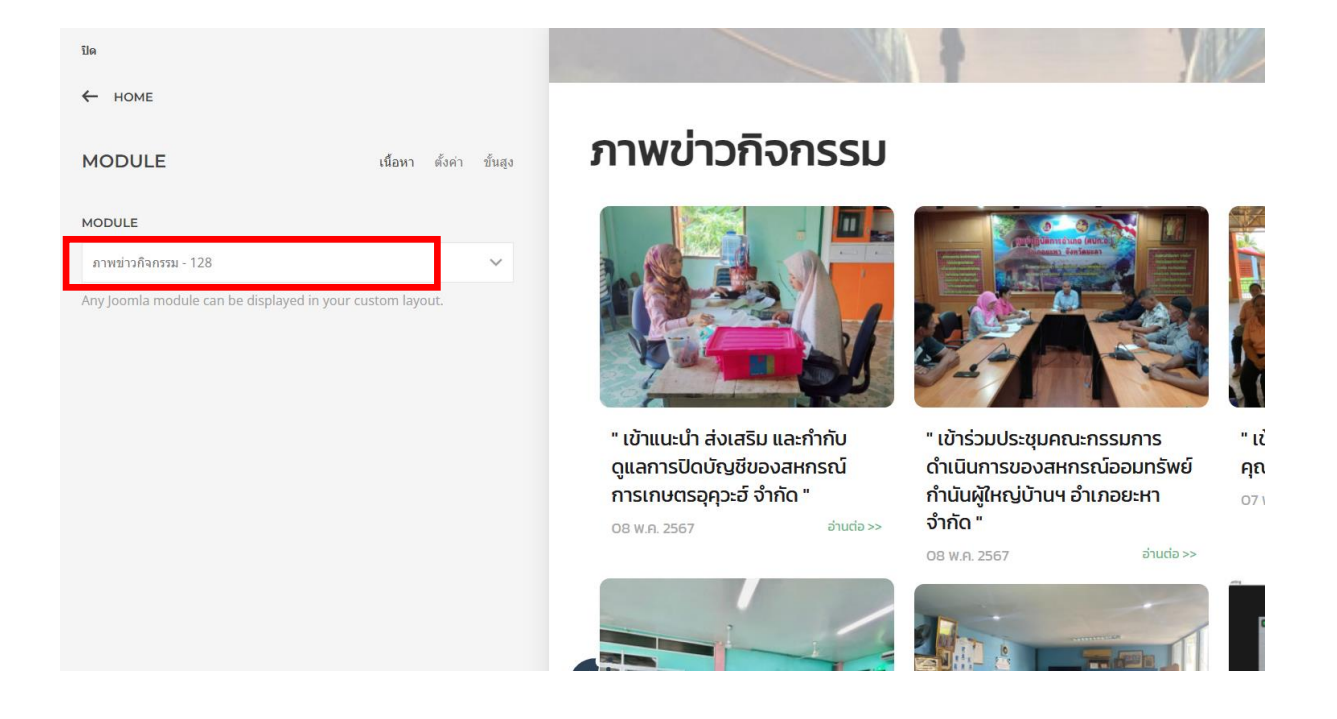

#### การหาแหล่งที่มาของหมวดหมู่ในโมดูล (Module)

 ไปที่ส่วนเสริม > โมดูลเว็บไซต์ > คันหาชื่อ เมนู ภาพข่าวกิจกรรม ให้สังเกต ID ว่าตรงกับที่ดูใน template หรือไม่ จากนั้นให้คลิกที่ Module นั้น

| <b>⊜CPDWEB</b>                              | 😌 โมดูล (ด้านหน้าเว็บไซด์)  |
|---------------------------------------------|-----------------------------|
| 🛈 สลับเมนู                                  | 🕇 สร้างใหม่ 🚥 การกระทำ 🗸    |
| 삼 หน้าแดชบอร์ด                              |                             |
| א זיע א א א א א א א א א א א א א א א א א א א | เว็บไซต์ 🗸 ข่าวกิจกรรม Q ต้ |
| 🏝 สมาชิก 🔶                                  |                             |
| ≣ mñ >                                      |                             |
| ่≣่ำ เนื้อหา >                              | ่                           |
| 🎦 มีเดีย                                    | ภาพข่าวกิจกรรม 128          |
| 📩 คอมโพเน้นท์ 💦 🗲                           |                             |
| 🚓 ส่วนเสริม 🗸 🗸                             |                             |
| จัดการ 📏                                    |                             |
| โมดูลเว็บไซต์ 🕂                             |                             |
| ໂນດູລຜູ້ດູແລรະນນ 🕇                          |                             |
| ปลั๊กอิน                                    |                             |

 คลิกที่ items List > Select items > สังเกตที่หัวข้อ Advanced Filtering > Categories > สังเกตชื่อหมวดหมู่ "ภาพข่าวกิจกรรม"

| ชื่อ *  |                               |                |           |                  |                     |                    |                |
|---------|-------------------------------|----------------|-----------|------------------|---------------------|--------------------|----------------|
| ภาพข่าว | ากิจกรรม                      |                |           |                  |                     |                    |                |
| โมดูล   | การกำหนดการแสดงที่เมนู        | ขั้นสูง Te     | mplate    | การตั้งค่าสิทธิ์ |                     |                    |                |
| FLE     | XIcontent - Univer            | sal Conter     | nt        |                  |                     |                    |                |
| เว็บไซ  | รด์<br>tiitii                 |                |           |                  |                     |                    |                |
| Conte   | ent listings and more, in a m | odule position |           |                  |                     |                    |                |
| *       | Basic   Hide/Show Mod         | u e 🔛 Items    | List      | ้เค้าโครง: News  | Content via paramet | ters 📩 Content via | Layout Builder |
| i,      | Header 📑 Basic (order, ski    | p, etc 🔽 Sel   | ect Items | Footer           |                     |                    |                |

| Advanced Filtering                   |                                                                             |   |
|--------------------------------------|-----------------------------------------------------------------------------|---|
| Category scope                       |                                                                             |   |
| Behaviour (**)                       | STATIC :: Ignore currently viewed page, and use specific choices *          |   |
| STATIC Method                        | ทั้งหมด ไม่เอาที่เลือก เฉพาะที่เลือก                                        |   |
| Categories<br>Require ALL categories | <mark>E State Echanter</mark> , (set <b>Method</b> to 'ALL' to disable)<br> |   |
| Extra categories                     | ยังไม่มี %ธ ที่ถูกสร้าง                                                     | ~ |
| Link items via main category         | No use selected ੀ                                                           |   |

#### การหา URL ของ เมนูทั้งหมด

 ไปที่ คอมโพเนันท์ > FLEXIcontent > Categories > จากนั้นเลือกหมวดหมู่ที่ต้องการค้นหา ในตัวอย่างคือ "ภาพข่าวกิจกรรม" > สังเกตตรงสถานะให้คลิกที่รูปหน้าจอ

| <b>⊜C</b> ₽   | PDWEB                        | - หมวดหมู่                                                                                                    |
|---------------|------------------------------|----------------------------------------------------------------------------------------------------|
| O ai          | ລັບເນນູ                      | 🕂 สร้างใหม่ 🗸 Change State 🔹 Copy configuration                                                                   |
| <b>м</b> и    | น้าแดชบอร์ด                  |                                                                                                    |
| 55 🎤          | ענג:                         | <ul> <li>• ภาพข่าวกิจกรรม</li> <li>Q</li> <li>X</li> <li>31</li> <li>320 </li> <li>ผลลัพธ์ 1 - 1 จาก 1</li> </ul> |
| <b>ະຂະ</b> ສາ | มาชิก >                      | ▲ □ สถานะ หัวเรื่อง [เอเลียส] = ภาษา เทมเพลด ✓ ×                                                                  |
| <b>≣</b>      | nų >                         | 😑 🗌 🗸 📓 🖵 - 🦾 ภาพข่าวกิจกรรม [activities-news] ทั้งหมด 🕼 grid-news 1021 16 1 2 Publ                               |
| ื่ ∎ี่ เนื้   | <sup>โ</sup> อหา <b>&gt;</b> |                                                                                                    |
| 🖪 រើរ         | เดีย                         |                                                                                                    |
| <b>н</b> е    | อมโพเน้นท์ 🗸 🗸               |                                                                                                    |
|               | JSitemap PRO                 |                                                                                                    |
| 4             | AMPZ Social Sharing          |                                                                                                    |
| A             | keeba Backup for Joomla!™ >  |                                                                                                    |
| FI            | LEXIcontent V                |                                                                                                    |
|               | Dashboard                    |                                                                                                    |
|               | Items                        |                                                                                                    |
|               | Categories                   |                                                                                                    |

9. จะเจอหน้า เมนูทั้งหมด ให้ Copy ลิ้งค์ URL นั้นเก็บไว้

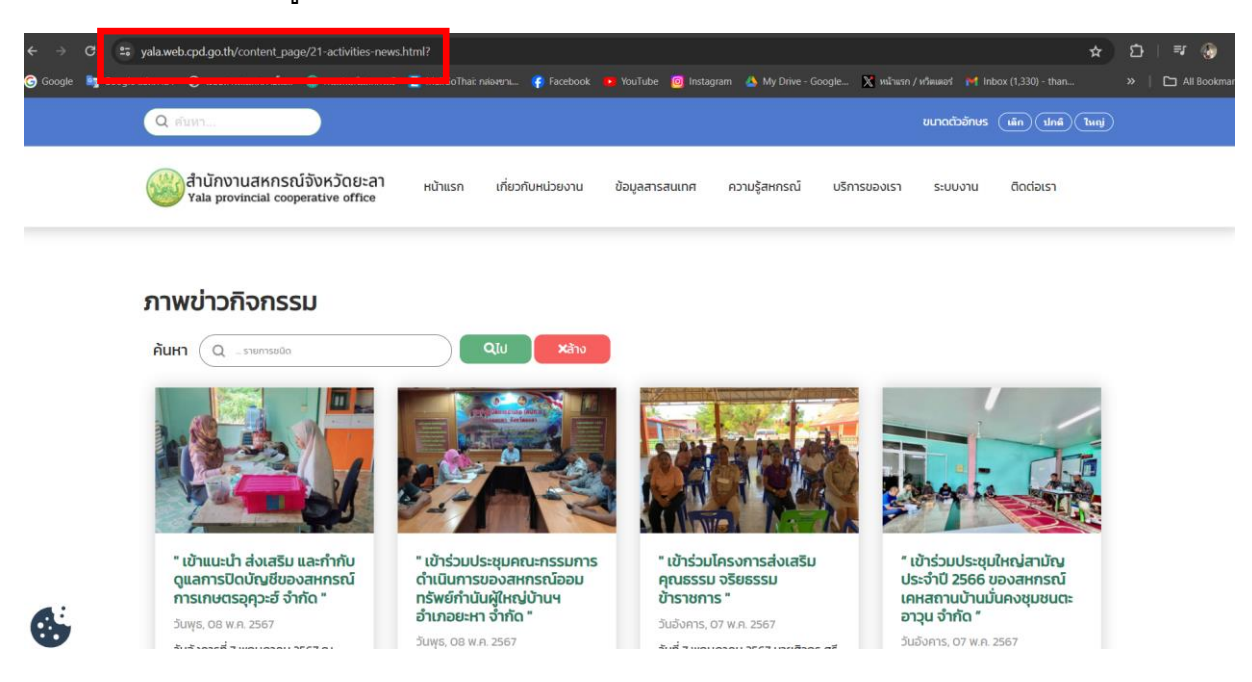

https://yala.web.cpd.go.th/content\_page/21-activities-news.html?preview=2

10. กลับไปที่โมดูลเว็บไซต์ เลือกโมดูล "ภาพข่าวกิจกรรม"

| <b>⊜CPDWEB</b>                              | 🕞 โมดูล (ด้านหน้าเว็บไซต์)  |
|---------------------------------------------|-----------------------------|
| 🖸 สลับเมนู                                  | + สร้างใหม่ ••• การกระทำ 🗸  |
| 삼 หน้าแดชบอร์ด                              |                             |
| אין איז איז איז איז איז איז איז איז איז איז | เว็บไซด์ 🗸 ข่าวกิจกรรม Q ดั |
| 🏝 สมาชิก 📏                                  |                             |
| i≣ mű >                                     |                             |
| ่∎่ำ เนื้อหา >                              | ่                           |
| 🎦 มีเดีย                                    | ภาพข่าวกิจกรรม              |
| 📩 คอมโพเน้นท์ 💦 🗲                           |                             |
| 🚓 ສ່ວນເສรີນ 🗸 🗸                             |                             |
| จัดการ >                                    |                             |
| โมดูลเว็บไซต์ 🕂                             |                             |
| ໂນດູລຜູ້ດູແລວະບບ 🕇                          |                             |
| ปลั๊กอิน                                    |                             |

# 11. ไปที่ Items List > Footer > สังเกตที่หัวข้อ Footer Read More ดูที่ More Link

| ชื่อ *        |                         |                   |                   |                  |                    |             |                         |
|---------------|-------------------------|-------------------|-------------------|------------------|--------------------|-------------|-------------------------|
| ภาพข่าวเ      | กิจกรรม                 |                   |                   |                  |                    |             |                         |
| โมดูล         | การกำหนดการแสดง         | ที่เมนู ขั้นสูง   | Template          | การตั้งค่าสิทธิ์ |                    |             |                         |
|               | Vloontont - Un          | ivorcal Con       | tont              |                  |                    |             |                         |
| โลก<br>เว็บไซ | Aicoilleill - Oil<br>ด  |                   | lent              |                  |                    |             |                         |
| Conte         | nt listings and more, i | in a module posit | ion               |                  |                    |             |                         |
|               |                         | _                 |                   |                  |                    |             |                         |
| <b>*</b>      | Basic 🕢 Hide/Sho        | w Module          | tems List         | 🖊 เค้าโครง: News | Content via parame | eters 📩 Con | tent via Layout Builder |
|               |                         |                   |                   |                  |                    |             |                         |
| iH            | leader 📄 Basic (ord     | ler, skip, etc)   | Select Items      | Footer           |                    |             |                         |
|               |                         |                   |                   |                  |                    |             |                         |
| Recently      | Added Favourites        |                   |                   |                  |                    |             |                         |
| Recent Fav    | vourites List           | ช่อน แสดง         |                   |                  |                    |             |                         |
|               |                         |                   |                   |                  |                    |             |                         |
| Footer Re     | ead More                |                   |                   |                  |                    |             |                         |
| Display Re    | ad More                 | ไม่ตกลง ใช่       |                   |                  |                    |             |                         |
| More Title    |                         | ดูทั้งหมด         |                   |                  |                    |             |                         |
| More Link     |                         | index.php/new     | s-all/activities- | news             |                    |             |                         |
| Open in ne    | ew window               | ไม่ตกลง ใช่       |                   |                  |                    |             |                         |
| CSS - More    | e                       |                   |                   |                  |                    |             |                         |
|               |                         |                   |                   |                  |                    |             |                         |

## 12. ให้นำลิ้งค์ที่คัดลอกไว้ก่อนหน้านี้มาวางแทนลิ้งค์เดิม ในส่วน More Link จากนั้นกดบันทึกและรี เฟรชหน้าเว็บไซต์

| Footer Read More   |                                                                           |
|--------------------|---------------------------------------------------------------------------|
| Display Read More  | ไม่ตกลง ใช่                                                               |
| More Title         | ดูทั้งหมด                                                                 |
| More Link          | https://yala.web.cpd.go.th/content_page/21-activities-news.html?preview=2 |
| Open in new window | ไม่ตกลง ใช่                                                               |
| CSS - More         |                                                                           |